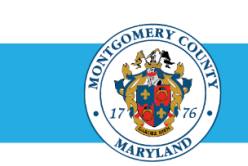

# The Oracle Upgrade: Workforce Performance Management (WPM) for Appraisers & Approvers

This guide features enhancements to WPM that came with the Oracle upgrade, to include more white space, cleaner lines and easier navigation. While your steps remain the same, there are some visual changes and a process improvement worth noting before you begin appraisals. Learn more by previewing the new WPM below!

## \* Creating an Appraisal

What's New? The Navigator menu looks slightly different, with menus that expand below headers instead of to the side.

To begin creating appraisals:

- 1. Go to www.eportal.montgomerycountymd.gov.
- 2. Enter your User Name and Password.
- 3. Click Log In.
- 4. Find the Employee Self-Service (ESS) app and click the app link.
- 5. Click Go to Employee Self-Service.

| E-Business Suite                           |          |             |                                                                                                    |  |
|--------------------------------------------|----------|-------------|----------------------------------------------------------------------------------------------------|--|
| ome                                        |          |             |                                                                                                    |  |
| Navigator                                  | Worklist |             |                                                                                                    |  |
| MCG Compensation Workbench for<br>Managers | 1 2 5 t  | 2 - 200     |                                                                                                    |  |
| MCG HR Employee Self-Service               | From 🛆   | Туре 🛆      | Subject 🛆                                                                                                    |  |
| MCG HR iRecruitment Employee               |          | HR          |                                                                                                    |  |
| MCG HR iRecruitment Rater                  |          | HR WPM Plan |                                                                                                    |  |
|                                            |          | Expenses    | the second second secon |  |
| MCG HR Manager Access                      |          | HR          |                                                                                                    |  |
| Manager Actions                            |          | HR          |                                                                                                    |  |
| Wy Employee Information                    |          | Expenses    |                                                                                                    |  |
| Performance Management                     |          | HR          |                                                                                                    |  |
| Appraisals                                 |          | HR          |                                                                                                    |  |
| Allocated Checklists                       |          | Expenses    |                                                                                                    |  |
|                                            |          | Expenses    |                                                                                                    |  |

The Performance Management Task List displays with performance plans listed within a table. Here, you can select a plan and begin the appraisal process.

| erformar            | nce Management                    | Appraisals                                                                          |            |
|---------------------|-----------------------------------|-------------------------------------------------------------------------------------|------------|
| On this p<br>Perfor | age, you can acces<br>mance Manag | worker development functions and view performance management notification messages. |            |
| <del>ت</del> و      | . ▲ 💷                             |                                                                                     |            |
| Expand              | All   Collapse All                |                                                                                     |            |
| ¢                   |                                   |                                                                                     |            |
| Focus               | Task                              |                                                                                     | Go to Task |
|                     | My Plans                          |                                                                                     |            |
| $\Leftrightarrow$   | FY17 MC                           | Executive Branch Performance Plan                                                   |            |
|                     | Mana                              | e appraisals: GSS Performance Plan                                                  | (B)        |
|                     | Mana                              | e appraisals: PSM Performance Plan                                                  | 副          |
|                     | Mana                              | e appraisals: MLS Performance Plan                                                  |            |
| \$                  | FY19 MC                           | Executive Branch Performance Plan                                                   |            |
|                     | Mana                              | ge appraisals: GSS Performance Plan                                                 |            |
|                     | Mana                              | an annraisals: PSM Performance Plan                                                 | (iii)      |

| manage appraisais. For Feromance Fran   | нер |          |
|-----------------------------------------|-----|----------|
| Manage appraisals: MLS Performance Plan | ₿   |          |
|                                         |     | <u> </u> |
|                                         |     |          |

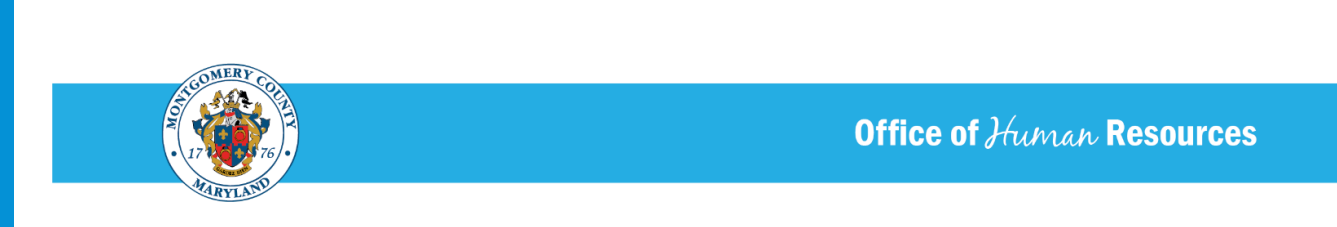

# ✤ Modifying an Appraisal

What's New? Text, links and comment boxes you are used to seeing are in the same location. However, they are now surrounded by more white space, making them easier to locate on the page.

| The appraisal of                                                                                             | needs your attention as main appraiser.                                                           |                                                              |                                                              |
|----------------------------------------------------------------------------------------------------|---------------------------------------------------------------------------------------------------|--------------------------------------------------------------|--------------------------------------------------------------|
| From<br>To<br>Sent 19-Mar-2019 10:19:58<br>ID 12688712                                                       |                                                                                                   |                                                              |                                                              |
| Effective Date 19-Mar-2019<br>Employee Nam<br>Organization Email Address<br>Manage                           | noreply@mcgoy.org                                                                                 | Employee Number<br>Department<br>Job                         | 9749<br>FRS 45 HR Labor Relatior<br>Public Safety Supervisor |
|                                                                                                    |                                                                                                   |                                                              |                                                              |
| Initiato<br>Appraisal Purpos<br>Period Start Dat<br>Period End Dat<br>Templat<br>Overall Rating and Comments | r I<br>9 Annual Performance Appraisal<br>9 28-Feb-2019<br>9 30-Jun-2019<br>9 PSM Performance Plan | Main Appraiser Name<br>Appraisal Date<br>Next Appraisal Date | 28-Feb-2019                                                  |
|                                                                                                    | Overall Rating Change to Text Mode Date & Comments                                                |                                                              |                                                              |
|                                                                                                    | Appraisee Feedback                                                                                |                                                              |                                                              |
| Related Applications                                                                                         |                                                                                                   |                                                              |                                                              |
| Update Action                                                                                                |                                                                                                   |                                                              |                                                              |

You will also find the Cancel and Submit buttons at the very top of the page, rather than at the bottom.

| Details with Appraisee              | ,                                                                                                |                                                               | Cancel Submit |
|-------------------------------------|--------------------------------------------------------------------------------------------------|---------------------------------------------------------------|---------------|
| d with Appraisee                    |                                                                                                  |                                                               |               |
| ents completed by the main apprais  | er to share with the appraisee.  Competency Ratings and Comments  Objective Ratings and Comments | <ul><li>☑ Overall Rating</li><li>☑ Overall Comments</li></ul> |               |
| ip                                  |                                                                                                  |                                                               |               |
| atains Ownership to continue updati | ng the appraisal.                                                                                |                                                               |               |
|                                     |                                                                                                  |                                                               |               |
|                                     |                                                                                                  |                                                               |               |
|                                     |                                                                                                  |                                                               |               |
|                                     |                                                                                                  |                                                               |               |
|                                     |                                                                                                  |                                                               |               |
|                                     |                                                                                                  |                                                               |               |
|                                     |                                                                                                  |                                                               |               |

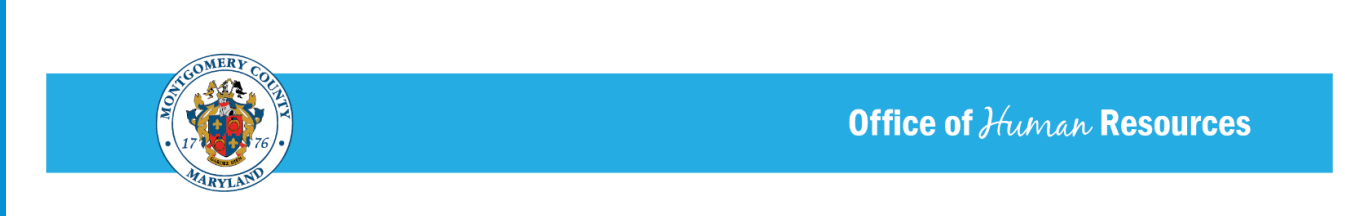

# \* Completing an Appraisal

What's New? Before an appraisal is sent to the final Approver, the confirmation will appear within the Review window as opposed to on a separate page.

| To mak          | ke changes to the appraisal, click Back. To complete the appraisal, click Submit.                                                                                                    |                                                                                                    |
|-----------------|----------------------------------------------------------------------------------------------------|----------------------------------------------------------------------------------------------------|
|                 |                                                                                                    |                                                                                                    |
|                 | Employee Name                                                                                                    |                                                                                                    |
|                 | Organization Email Address                                                                                                    |                                                                                                    |
|                 | Manager                                                                                                    |                                                                                                    |
| Com             | petency Ratings                                                                                                    |                                                                                                    |
|                 | provide and a second second seco |                                                                                                    |
|                 |                                                                                                    |                                                                                                    |
|                 | 2                                                                                                    |                                                                                                    |
| 100             |                                                                                                    |                                                                                                    |
| Show J          | All Details   Hide All Details                                                                                                    | A Warning                                                                                                    |
| Show<br>Detail  | Al Details   Hide All Details<br>Is Competency                                                                                                    | Warning You have chosen to submit this appraisal for final approval.                                                                                                    |
| Detail          | All Details   Hide All Details<br>Is Competency<br>-MANDATORY: Equal Employment Opportunity (EEO)                                                                                                    | Warning     You have chosen to submit this appraisal for final approval.     Once submitted, you will not be able to edit it unless your Approver returns the appraisal to your Following                                                                                                    |
| Detail          | All Details   Hide All Details<br>(s Competency<br>-MANDATORY: Equal Employment Opportunity (EEO)<br>-MANDATORY: Performance Management                                                                                                    | Warning     You have chosen to submit this appraisal for final approval.     Once submitted, you will not be able to edit it unless your Approver returns the appraisal to you. Following     approval, the system will notify you and route a copy to the employee to review and finalize.                       |
| Detail          | All Details   Hide All Details<br>Is Competency<br>-MANDATORY: Equal Employment Opportunity (EEO)<br>-MANDATORY: Performance Management<br>-MANDATORY: Safe Work Environment                                                                                                    | Warning     You have chosen to submit this appraisal for final approval.     Once submitted, you will not be able to edit it unless your Approver returns the appraisal to you. Following     approval, the system will notify you and route a copy to the employee to review and finalize.     No Yes            |
| Show.<br>Detail | Al Details   Hide All Details<br>Is Competency<br>-MANDATORY: Equal Employment Opportunity (EEO)<br>-MANDATORY: Performance Management<br>-MANDATORY: Safe Work Environment.<br>Citives                                                                                                    | Warning     You have chosen to submit this appraisal for final approval.     Once submitted, you will not be able to edit it unless your Approver returns the appraisal to you. Following     approval, the system will notify you and route a copy to the employee to review and finalize. <u>No</u> <u>Yes</u>  |
| Detail          | Al Details   Hide All Details<br>Is Competency<br>-MANDATORY: Equal Employment Opportunity (EEO)<br>-MANDATORY: Performance Management<br>-MANDATORY: Safe Work Environment<br>-Ctives                                                                                                    | Warning     You have chosen to submit this appraisal for final approval.     Once submitted, you will not be able to edit it unless your Approver returns the appraisal to you. Following approval, the system will notify you and rouse a copy to the employee to review and finalize.     Yee                   |
| Detail          | All Details   Hide All Details<br>Is Competency<br>-MANDATORY: Equal Employment Opportunity (EEO)<br>-MANDATORY: Performance Management<br>-MANDATORY: Safe Work Environment<br>-Ctives                                                                                                    | Warning     You have chosen to submit this appraisal for final approval.     Once submitted, you will not be able to edit it unless your Approver returns the appraisal to you. Following     approval, the system will notify you and route a copy to the employee to review and finalize.     Yo Yee            |
| Detail          | Al Details   Hide All Details<br>Is Competency<br>-MANDATORY: Equal Employment Opportunity (EEO)<br>-MANDATORY: Performance Management<br>-MANDATORY: Safe Work Environment<br>ctives                                                                                                    | Warning     You have chosen to submit this appraisal for final approval.     Once submitted, you will not be able to edit it unless your Approver returns the appraisal to you. Following     approval, the system will notify you and route a copy to the employee to review and finalize.     No Yee            |
| Detail          | Al Details   Hide All Details<br>Is Competency<br>-MANDATORY: Equal Employment Opportunity (EEO)<br>-MANDATORY: Performance Management<br>-MANDATORY: Safe Work Environment.<br>ctives<br>Is Objective Name                                                                                                    | Warning     You have chosen to submit this appraisal for final approval.     Once submitted, you will not be able to edit it unless your Approver returns the appraisal to you. Following approval, the system will notify you and route a copy to the employee to review and finalize.     No Yes     Start Date |

### \* PROCESS IMPROVEMENT

The appraisal process is shorter and *now ends with the Final Approver*. Thus, the appraisal is no longer sent back to the employee as a final step. The high-level process is as follows:

- 1. Supervisor sends appraisal to Employee for review.
- 2. Employee reviews, enters Overall Feedback (optional) and sends appraisal back to the Supervisor.
- 3. Supervisor sends appraisal to final Approver for review.
- 2. Approver approves the appraisal.
- 3. Supervisor and Employee receive approval notifications. (Examples below)

#### SUPERVISOR NOTIFICATIONS

| Navigator                                                                                                    |                                                   | Worklist            |                  |                         |                                            |                  |  |  |
|----------------------------------------------------------------------------------------------------|---------------------------------------------------|---------------------|------------------|-------------------------|--------------------------------------------|------------------|--|--|
|                                                                                                    | Personalize                                       |                     |                  |                         |                                            | F                |  |  |
|                                                                                                    |                                                   | 夏 22 回 尊 - 国        |                  |                         |                                            |                  |  |  |
| MCG HR Empl                                                                                                    | loyee Self-Service                                | From 🛆              | Type 🛆           | Subject 🛆               |                                            | Sent 🔻           |  |  |
| MCG HR iRecr                                                                                                    | ruitment Rater                                    | SYSADMIN            | HR               | Appraisal for           | has been approved.                         | 19-Mar-20        |  |  |
| MCG HR Mana                                                                                                    | ager Access                                       | -                   |                  |                         |                                            | 19-Mar-20        |  |  |
|                                                                                                    | -                                                 |                     |                  |                         |                                            | 28-Feb-20        |  |  |
| Innraisal for                                                                                                    | and the second second                             | has been app        | proved.          |                         |                                            |                  |  |  |
| From SYSADMI<br>To                                                                                                    | N<br>19 18-34-48                                  |                     |                  |                         |                                            |                  |  |  |
| From SYSADMI<br>To<br>Sent 19-Mar-20<br>ID 12689725                                                                                     | N<br>19 18:34:48                                  |                     |                  |                         |                                            |                  |  |  |
| From SYSADMI<br>To<br>Sent 19-Mar-20<br>ID 12689725<br>Details                                                                          | N<br>19 18:34:48                                  |                     |                  |                         |                                            |                  |  |  |
| From SYSADMI<br>To<br>Bent 19-Mar-20<br>ID 12689725<br>Details<br>Appraisal changes for<br>Final Approver<br>Comments                   | N<br>19 18:34:48<br>or have bee                   | en approved and com | npleted. View t  | ne status below, and ve | rify the successful completion of the appr | aisal.           |  |  |
| From SYSADMI<br>To<br>Sent 19-Mar-20<br>ID 12689725<br>Details<br>Appraisal changes fo<br>Final Approver<br>Comments<br>Appraisal Statu | N<br>19 18:34:48<br>or have bee                   | en approved and con | npleted. View t  | ne status below, and ve | rify the successful completion of the appr | aisal.           |  |  |
| From SYSADMI<br>To Sent 19-Mar-20<br>ID 12689725<br>Details<br>Appraisal changes for<br>Final Approver<br>Comments<br>Appraisal Statu   | N<br>19 18:34:48<br>or have bee<br>S              | en approved and con | npleted. View t  | ne status below, and ve | rify the successful completion of the appr | aisal.           |  |  |
| From SYSADMI<br>To<br>Sent 19-Mar-20<br>ID 12689725<br>Details<br>Appraisal changes fo<br>Final Approver<br>Comments<br>Appraisal Statu | N<br>19 18:34:48<br>or have bee<br>S<br>Appraisee | Appraisal Ty        | npleted, View ti | re status below, and ve | rify the successful completion of the appr | aisal.<br>Result |  |  |

### **EMPLOYEE NOTIFICATIONS**

Navigator

| Navigator                    | Worklist                                                                                                    |             |                                                                               |        |  |  |  |
|------------------------------|----------------------------------------------------------------------------------------------------|-------------|-------------------------------------------------------------------------------|--------|--|--|--|
| Personalize                  |                                                                                                    |             |                                                                               | Full   |  |  |  |
|                              | 夏 2 🕞 🔅 🗸 🎟                                                                                                    |             |                                                                               |        |  |  |  |
| MCG HR Employee Self-Service | From 🛆                                                                                                    | Туре 🛆      | Subject 🛆                                                                     | Sent 🔻 |  |  |  |
| MCG HR iRecruitment Employee | Report contra                                                                                                    | HR WPM Plan | Enrolled in FY19 MCG Executive Branch Performance Plan                        | 24-Dec |  |  |  |
| MCG HR iRecruitment Rater    | And and a second second s                                                                                                    | HR          | Your appraisal has been transferred to you.                                   | 03-Aug |  |  |  |
| MCG HR Manager Access        | Concession of Concession of Co | Expenses    | Expense 1498447 (39.98 USD) has been submitted for<br>approval on your behalf | 24-Oct |  |  |  |
|                              | No. of Concession, Name                                                                                                    | HR          | Your appraisal has been transferred to you.                                   | 13-Sep |  |  |  |
|                              | A Conception of Conception of  | HR          | Your enrollment is cancelled.                                                 | 12-Sep |  |  |  |
|                              | Provide State                                                                                                    | HR          | Your appraisal has been completed. Please review and<br>provide feedback.     | 18-May |  |  |  |

| Home >                     |                                                                                                    |
|----------------------------|----------------------------------------------------------------------------------------------------|
| <ol> <li>Inform</li> </ol> | nation                                                                                                    |
| This r                     | notification does not require a response.                                                                                                    |
| Your a                     | ppraisal has been completed. It is available for you to review.                                                                                 |
| From                       |                                                                                                    |
| То                         |                                                                                                    |
| Sent                       | 19-Mar-2019 18:34:48                                                                                                    |
| ID                         | 12689726                                                                                                    |
| To acce                    | ess your appraisal, click the "Home" link, click the "MCG HR Employee Self Service" responsibility, and then click the "Employee Appraisal" lin |
| MAIN                       | APPRAISER COMMENTS                                                                                                    |
| Return to V                | Vorklist                                                                                                    |

OHR Rev: 05/14/2024